## Sequoia Aufnahme

Seite 1/2

#### 2017-10-15 Aufnahme SAN Name: Dateipfad: D:\ETI\2017-10-15 Aufnahme SAN Neuen Projektunterordner anleger Presets Projektvorlage: -- $\sim$ Mixereinstellungen: [0] Stereo Master $\sim$ Surround-Setup: Projektoptionen... Spurenanzahl: Samplerate 1 Track 48000 ✓ Hz 2 Tracks 0 4 Tracks Voreingestellte Projektlänge 08 Tracks 1 min ○ 60 min Andere: 32 () 10 min • 74 min Multi-Source-Session Source-Anzahl: 1 <u>O</u>K <u>A</u>bbruch <u>H</u>ilfe

#### Einführung Sequoia 14 Prof. Michael Sandner

- Erstellen einer neuen VIP (Taste E) über Vorlage oder einfach das Master-Format definieren. Der Name wird als Datum vorgegeben und sollte mit Kurzbez. und ggf. Tonmeister-kürzel ergänzt werden. Speicherort der VIP kann hier auch festgelegt werden.
- 2. Festlegen der Spurenanzahl und des (Input)-Routing. Click auf das rote Kästchen = Stereo, Input
  - Shft-Click auf die letzte Zeile erzeugt eine Diagonale.

| Spur | Name          | 1 | 2 | 3 | 4 | 5 | 6 |
|------|---------------|---|---|---|---|---|---|
| 9.   | Orchestra add | ¥ |   |   | - |   |   |
| 10.  | Tromb_Trumpet |   | ~ |   |   |   |   |
| 11.  | Homs main     |   |   | 4 |   |   |   |
| 12.  | Homs mellow   |   |   |   | 4 |   |   |
| 13.  | Homs intro    |   |   |   |   | Ý |   |

3. Scharfschalten aller Spuren mit Shft+Alt+Klick auf den Record-Button (auch Shift-Klick im Spuren-Manager)

4. Öffnen der Record Optionen (Shft+R oder Toolbar):

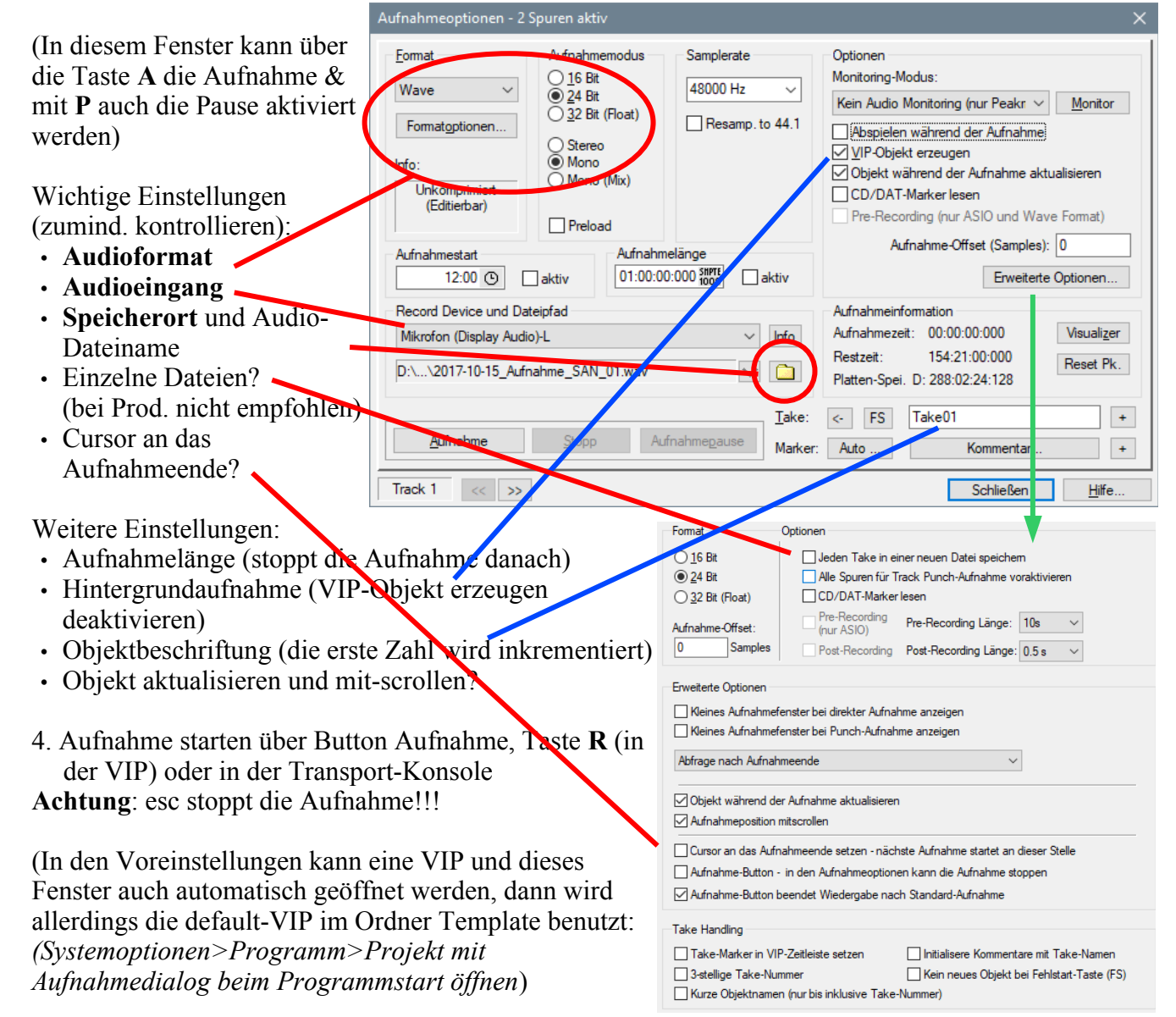

### Sequoia Aufnahme

Seite 2/2

#### Mehrspur Aufnahme: (weitere Optionen)

- 1. Beim erstellen einer neuen VIP (Taste E) die benötigte Spurenanzahl festlegen (kann später noch geändert werden).
- 2. Konfigurieren der Ein- und Ausgänge kann auch mittels Spureinstellungen (Rechtsklick auf die Spurbezeichnung) erfolgen.

# Einführung Seguoia 14 Prof. Michael Sandner

+

2017-10-15 Aufnahme SAN

Dateipfad: D:\ETI\2017-10-15 Aufnahme SAN

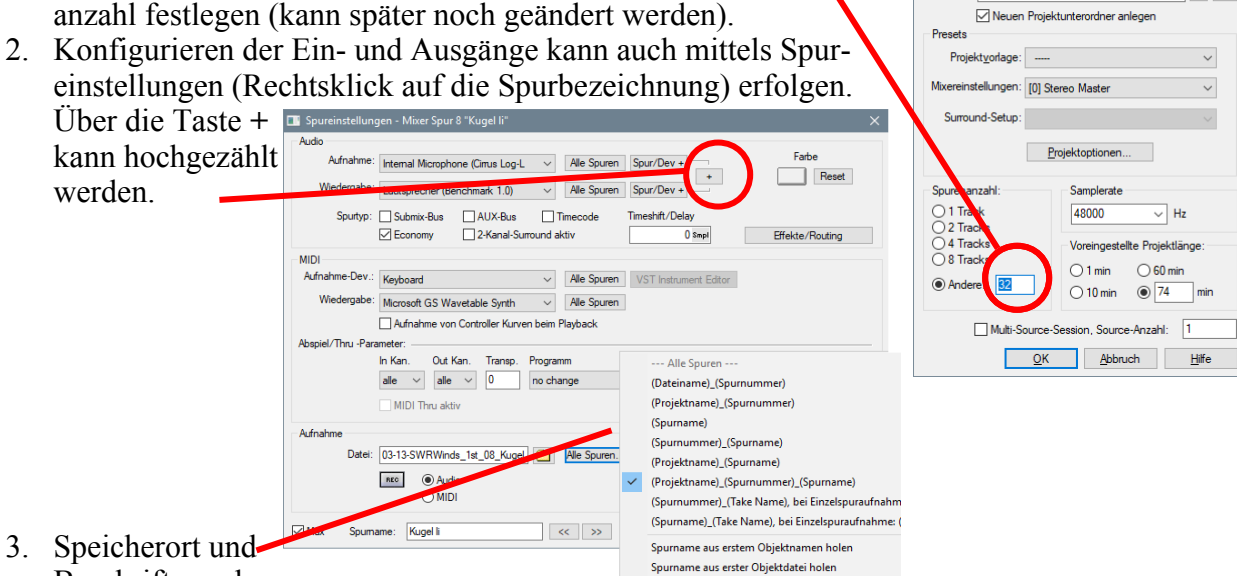

- Beschriftung der Audiofiles kann hier festgelegt werden, ebenso die Option Mono oder Stereo WAV-file (es empfiehlt sich Monofiles zu erzeugen, das entspricht einer Bandmaschine)
- Scharfschalten der Spuren, bei wechselnden Besetzungen kann die Konfiguration auch in 4. den VIP-Setup Buttons gespeichert und abgerufen werden. (Optionen mit Rechtsklick)

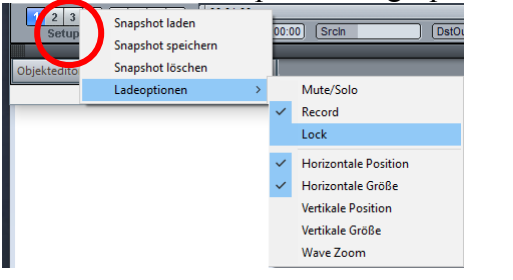

- Aufnahme-Information 5. Take- (Objekt-) Beschriftung Aufnahme-Zeit: 00:00:00:00 Visualizer Rest-Zeit: 12:40:52:07 im kleinen Aufnahmefenster Reset Pk. Platten C: 71:39:03:04 bzw. bei den Aufnahme-<- FS Take03 Optionen eintragen, Auto ... Kommentar weiterzählen bei laufender Hilfe Aufnahme mit +
- 6. Nachträgliches Umbenennen der Objektnamen ist durch den Pfeil möglich.
- Marken mit Beschriftung setzt man mit "Kommentar", mit + wird eine nummerierte VIP & 7. Audio-Marke gesetzt

|    | 🛃 📊 🖛    HMT_20               | 17_10_01 Gaechinger Cantorey                |                                                          |                 |          |  |  |  |
|----|-------------------------------|---------------------------------------------|----------------------------------------------------------|-----------------|----------|--|--|--|
| Da | Datei Start Freigeben Ansicht |                                             |                                                          |                 |          |  |  |  |
| ←  | -> -> 🛧 📙 > Di                | ieser PC > Seq-DSZ-87 (D:) > HMT_2017_10_01 | > Seq-DSZ-87 (D:) > HMT_2017_10_01 Gaechinger Cantorey > |                 |          |  |  |  |
|    | Dieser PC                     | ^ Name                                      | Änderungsdatum                                           | Тур             | Größe    |  |  |  |
|    | 📰 Bilder                      | audio Konz                                  | 01.10.2017 19:53                                         | Dateiordner     |          |  |  |  |
|    | Desktop                       | audio Probe                                 | 01.10.2017 17:21                                         | Dateiordner     |          |  |  |  |
|    | Dokumente                     | Backup                                      | 03.10.2017 11:05                                         | Dateiordner     |          |  |  |  |
|    | Develoade                     | Texte                                       | 15.10.2017 21:23                                         | Dateiordner     |          |  |  |  |
|    | - Downloads                   | HMT_17-10-01 Bad Urach_dst                  | 14.10.2017 19:19                                         | Sequoia Project | 1.679 KB |  |  |  |
|    | Musik                         | HMT_17-10-01 Bad Urach_Mixer.MI             | X 02.10.2017 12:10                                       | MIX-Datei       | 513 KB   |  |  |  |
| m  | Videos                        | HMT_17-10-01 Bad Urach_src                  | 14.10.2017 19:19                                         | Sequoia Project | 1.425 KB |  |  |  |
|    | 🏪 BOOTCAMP (C:)               |                                             |                                                          |                 |          |  |  |  |
|    | 🔜 Seq-DSZ-87 (D:)             |                                             |                                                          |                 |          |  |  |  |

erleichtert ein zuverlässiges inkrementelles Backup (z.B. nach jeder Aufnahmesitzung).

Außerdem können Unterordner für bounce files, Texte (Programm-pdf, Cue-Sheet, CD-Cover) Backup VIP's und ev. setup-Daten (mixer-, fx-Parameter-Einstellungen etc.) vorgesehen werden. Die audio-Ordner können schon sukzessiv auf ein Backup-Medium kopiert werden, das spart Zeit am Ende der Produktion.

### **Ordnerstruktur / Backup:**

Bei den vielen Dateien (3 pro Spur) empfiehlt es sich, pro Aufnahmesitzung (bzw. Probe und Konzert) jeweils einen eigenen audio-Ordner anzulege Dies erhöht die Übersicht und